# INSTALACIÓN O REPARACIÓN DE UN CLIENTE DE WINDOWS

## ALUMNO:

## FECHA:

| Instalar el sistema operativo, versión:    |                            |                             |             |                |          |            |         |                         |             |  |
|--------------------------------------------|----------------------------|-----------------------------|-------------|----------------|----------|------------|---------|-------------------------|-------------|--|
| Actualizar el sistema op                   | <del>perativo</del> □/Desa | ctivar ac                   | ctualizaci  | ones auto      | omáticas | s 🗆        |         | Guest Addition          | 1:          |  |
| Configuración de red: II                   | P/MASK                     |                             |             | GW             |          |            |         | DNS                     |             |  |
| Nombre del equipo:<br>Cuentas locales:     |                            |                             | Grupo       | de traba       | jo/domi  | nio:       |         |                         |             |  |
| Habilitar la cuer                          | nta de Administra          | dor                         |             |                |          |            |         |                         |             |  |
| Cuentas administradoras:                   |                            | Admin                       | nistrador/p | aso            |          | miadmi     | n/paso  |                         |             |  |
| Cuentas de usuario normal:                 |                            | alumno                      | o/paso      |                |          |            |         |                         |             |  |
| Directivas locales/ Opci                   | iones de segurida          | d /Inicio                   | o de sesión | n interac      | tivo     | -1         |         | T                       |             |  |
| / No requerir cti-al                       | t-sup "desnabilita         |                             | ' No mosti  | ar inform      | acion de | el usuario | L /ſ    | No mostrar ultimo       | o usuario I |  |
| RAM(GB): Disco (                           | (GB):                      | Partic                      | ión de sis  | tema:          |          |            | Particó | n de datos:             |             |  |
| Activar cortafuegos:                       |                            |                             | Habilita    | ar ICMP        |          |            | Compro  | obar <b>fecha y hor</b> | a 🗆         |  |
| Antivirus                                  | , versión:                 |                             |             | Activo         |          |            | Actuali | zado                    |             |  |
| Fondo de <b>escritorio</b><br>Navegadores: |                            | Resolu                      | ıción de p  | oantalla       |          |            |         |                         |             |  |
| Mozilla Firefox, versión:                  |                            | $\Box$ Configuración $\Box$ |             | Complementos 🗆 |          |            |         |                         |             |  |
| Ccleaner, versión:                         |                            | 7zip, v                     | versión:    |                |          |            |         |                         |             |  |
| Putty, versión:                            |                            | Filezil                     | la, versiói | n:             |          |            |         |                         |             |  |

Prueba de las cuentas de usuario, configuración escritorio, navegador y unidad de red hacia la carpeta compartida en el equipo del profesor

| Administrador/paso | miadmin/paso |  |
|--------------------|--------------|--|
| alumno/paso 🛛      |              |  |

Ejecutar Ccleaner 🛛

# EJERCICIO RAID WINDOWS

### ALUMNO:

FECHA:

### PUNTO DE PARTIDA

Colocamos los siguientes discos en la máquina (apagada) antes de arrancarla: (El Disco0 es el que hemos utilizado par instalar el sistema operativo en la máquina)

|                                       | Disco0                       | Disco1      | Disco2      | Disco3      | Disco4      | Disco5      |
|---------------------------------------|------------------------------|-------------|-------------|-------------|-------------|-------------|
| Tamaño (GB)                           | 500                          | 100         | 100         | 50          | 25          | 75          |
| Situación<br>inicial<br>(Particiones) | Arranque<br>Sistema<br>Datos | Sin formato | Sin formato | Sin formato | Sin formato | Sin formato |

### **EJERCICIOS:**

- 1. Crear algún fichero en la partición de **Datos** del **Disco0**.
- 2. <u>Reducir el tamaño</u> de la partición de Datos del Disco0 en 100GB
- 3. Crear con el espacio obtenido en el ejercicio 1 una partición de "Backup" en el Disco0 de 100GB.
- 4. Formatear y utilizar la partición de **Backup** para guardar un fichero.
- 5. <u>Eliminar la partición</u> de Backup creada en el Disco0.
- 6. Aumentar el tamaño de la partición de **Datos** del **Disco0** para ocupar todo el espacio disponible en el disco. Comprobar que no se pierden los ficheros existentes en la partición de datos. ¿Se han perdido los ficheros?
- 7. Crear un *volumen simple* en el Disco5 utilizando todo el disco "VolumenSimpleDisco5".
- 8. Formatear y utilizar VolumenSimpleDisco5 para guardar algún fichero.
- 9. Crear un volumen distribuido utilizando Disco3 y Disco4 "VolumenDistribuido3-4".
- 10. Formatear y utilizar VolumenDistribuido3-4 para guardar algún fichero.
- 11. ¿Cuanto espacio disponible tiene el VolumenDistribuido3-4?
- 12. ¿Que pasa si uno de los dos discos 3 o 4 se desconecta?
- 13. Vuelve a conectar los dos discos (si los has desconectado) y borra el VolumenDistribuido3-4.
- 14. Crear un volumen seccionado utilizando los discos 3 y 4 "VolumenSeccionado3-4".
- 15. Formatear y utilizar VolumenSeccionado3-4 para guardar algún fichero.
- 16. ¿Cuanto espacio disponible tiene el VolumenSeccionado3-4?
- 17. ¿Que pasa si uno de los dos discos 3 o 4 se desconecta?
- 18. Crear un volumen reflejado utilizando los discos 1 y 2 "VolumenReflejado1-2".
- 19. Formatear y utilizar VolumenReflejado1-2 para guardar algún fichero.
- 20. ¿Cuanto espacio disponible tiene el VolumenReflejado1-2?
- 21. ¿Que pasa si uno de los dos discos 1 o 2 se desconecta?
- 22. Elimina del reflejo el disco que has desconectado y comprueba que no has perdido los datos de la unidad VolumenReflejado1-2.
- 23. Conecta nuevamente un disco de 100GB realiza el reflejo nuevamente con el disco que no se había desconextado y el que has conectado ahora.
- 24. ¿Hemos perdido los datos almacenados en VolumenReflejado1-2?
- 25. Anota los comandos necesarios para hacer un espejo (RAID 1) utilizando el comandos diskpart.